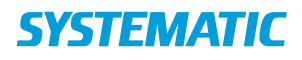

| Fase                      | Forklaring                                                                                                    | Navigation                                                                                                    |
|---------------------------|----------------------------------------------------------------------------------------------------|----------------------------------------------------------------------------------------------------|
| Dit personlig<br>overblik | Find kortet "Hold i dag".<br>Vælg det hold du vil levere.                                                                                                    | Hold i dag                                                                                                    |
| Holdet                    | "levering af hold"-fanen åbnes, og der<br>vises holdet og deltagerne.<br>Via de tre prikker ud for holdet kan du<br>udfører generelle handlinger ,<br>herunder holddeltagelse og bookede<br>aftaler | Alice Alisdotir<br>Borgerkonsulent, Carehome <ul> <li>Levering af hold<br/>Ikke leveret</li> <li>Bernærkning til holdet</li> <li>Tiffej masseobservation</li> </ul> Jakob Johnsen Rasmussen (191087-2437)         Skift SKS-koder for alle borgere på holdet           Heiddettagelse -<br>Bookede aftaler: -         Bernærkning til holdet           Jean Piere Peruchon (121253-5625)         (7)           Holddettagelse: -<br>Bookede aftaler: -         (7)                                                                                      |
| Fremmøde                  | Via rediger<br>kan du vælge mellem status<br>"Fremmødt", "Udeblevet" og<br>"Ukendt". Samt tjekke kørsel. Med<br>aflys kan aflyse borgeren på holdet.                                                | Jakob Johnsen Rasmussen (191087-2437)<br>Holddeltagelse: 0<br>Bookede aftaler: 1 ud af 10<br>Jean Pierre Perruchon (121253-5625)<br>Holddeltagelse: 0<br>Bookede aftaler: 1 ud af 10<br>Beemærk: Status "Fremmødt" og "Ukendt"<br>indberettes der SKS-koder for.                                                                                                    |
| Levering af<br>holdet     | Klik på de 3 prikker øverst i kortet.<br>Vælg "marker som Leveret".                                                                                                    | Alice Alisdotir<br>Borgerkonsulent, Carehome <ul> <li>Levering af hold<br/>Ikke leveret</li> <li>Bernærkning til holdet<br/>1600 - 1630</li> <li>Alice Alisdotir</li> </ul> Marker som leveret         Jakob Johnsen Rasmussen (191087-2437)<br>Heiddetingelse -<br>Bookede aftaler: -       Bernærkning til holdet<br>Fiffej masseobservation         Jakob Johnsen Rasmussen (191087-2437)<br>Heiddetingelse -<br>Bookede aftaler: -       Skift SKS-koder for alle borgere på holdet<br>Hent holddetlagelse og bookede aftaler<br>Bookede aftaler: - |

## Mit overblik - Fremmøderegistrer borger på hold (app)

## Ændringslog

| Version | Ændret af | Dato     | Ændringer             |
|---------|-----------|----------|-----------------------|
| 37      | Ths       | 30.06.22 | Tilpasse nye oversigt |
|         |           |          | herunder              |
|         |           |          | holddeltagelse og     |
|         |           |          | bookede aftaler       |
|         |           |          |                       |
|         |           |          |                       |
|         |           |          |                       |
|         |           |          |                       |